## Sprememba minimalne PC

Zadnja sprememba 23/07/2021 12:03 pm CEST

## Z izborom Sprememba minimalne PC se odpre naslednje okno .

| Cenil.             | -                                                                          |   |
|--------------------|----------------------------------------------------------------------------|---|
| Failty care        | 1                                                                          |   |
|                    | Natin spenende<br>G Dobiane in poprevierje zaprev<br>C Sano dobiane zaprov | - |
| CEOR PODATKOV      |                                                                            |   |
| Site atkin of      |                                                                            |   |
| Skupina artikla od | do                                                                         |   |
| Crive life od      | do                                                                         |   |
| Klastikacia od     | in do                                                                      |   |
| Diddeleti od       | and do                                                                     |   |
| Dobevilei od       |                                                                            |   |
| Konsignant od      |                                                                            |   |
| Procyages of       | 40                                                                         |   |

**Cenik** - vpišemo ali izberemo šifro cenovnega področja, ki naj bo osnova za izračun novih minimalnih prodajnih cen. Če je polje neizponjeno in obstaja povezava z Materialno skladiščnim poslovanjem MAP, je osnova za izračun minimalne prodajne cene zadnja nabava cena Materialno skladiščnega poslovanja.

**Faktor cene** - vpišemo faktor s katerim se množi osnovna cena, da se dobi minimalna prodajna cena.

Način spremembe - imamo dve možnosti:

• **Dodajanje in popravljanje zapisov** – novo izračunane minimalne prodsajne cene zamenjajo obstoječe na vseh izbranih artiklih.

• **Samo dodajanje zapisov** – novo izračunane mnimalne cene zamenjajo obstoječe na izbranih artiklih, ki majo minimalno prodajno ceno 0 ali neizpolnjeno.

## **IZBOR PODATKOV**

Šifra artikla - vpišemo ali izberemo šifre artiklov, katerim želimo spremeniti podatke.

**Skupina artikla** - vpišemo ali izberemo skupine artiklov, katerih artiklom želimo spremeniti podatke.

Črtna šifra - vpišemo črtne šifre artiklov, katerih artiklom želimo spremeniti podatke.

**Klasifikacija** - vpišemo ali izberemo klasifikacije, katerih artiklom želimo spremeniti podatke.

**Oddelek** - vpišemo ali izberemo oddelke, katerih artiklom želimo spremeniti podatke.

**Dobavitelj** - vpišemo ali izberemo dobavitelje, katerih artiklom želimo spremeniti podatke.

**Konsignant** - vpišemo ali izberemo konsignante, katerih artiklom želimo spremeniti podatke.

**Proizvajalec** - vpišemo ali izberemo proizvajalce, katerih artiklom želimo spremeniti podatke.